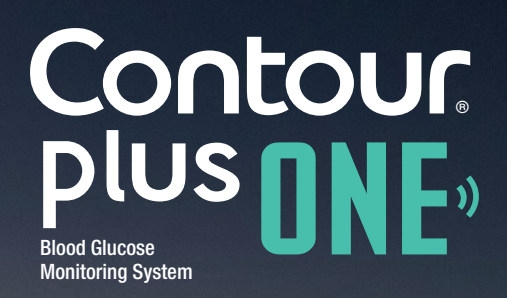

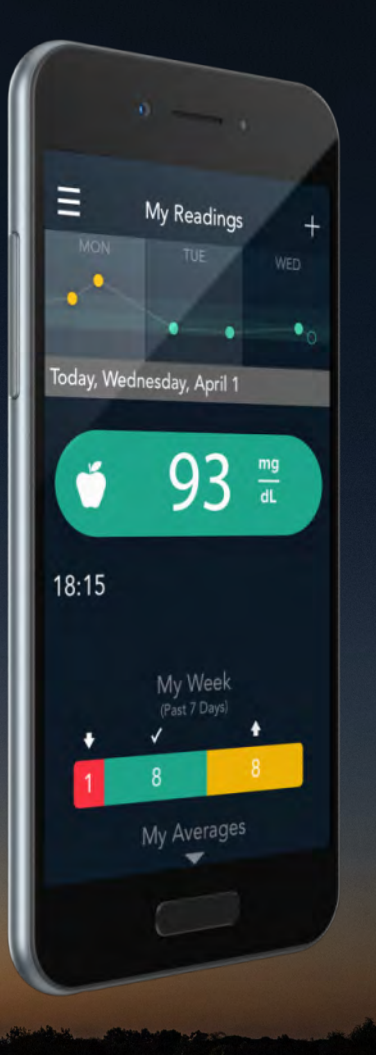

# How to share your blood glucose reports with your Healthcare Professional

![](_page_1_Picture_2.jpeg)

Contour

Dlus

Blood Glucose Monitoring System With the **CONTOUR™DIABETES app**, you have the ability to send your results to your doctor in advance of your appointment, or share your results on the day of your appointment.

![](_page_2_Picture_1.jpeg)

![](_page_2_Picture_2.jpeg)

#### Reports

From My Readings select the 'Main Menu' symbol.

![](_page_3_Picture_3.jpeg)

Contour, plus one one of the second second s

#### Reports

From My Readings select the 'Main Menu' symbol.

![](_page_4_Picture_3.jpeg)

![](_page_4_Picture_4.jpeg)

#### Reports

From the Main Menu select 'My Profile' and then 'Healthcare Team'.

![](_page_5_Picture_3.jpeg)

Contour, plus one,) Blood Glucose Monitoring System

![](_page_6_Picture_0.jpeg)

From the Main Menu select 'My Profile' and then 'Healthcare Team'.

![](_page_6_Picture_3.jpeg)

Contour, plus one, Blood Glucose Monitoring System

diabetes.ascensia.com

◀ ▶

#### Reports

2.

From the Main Menu select 'My Profile' and then 'Healthcare Team'.

![](_page_7_Picture_3.jpeg)

Contour, plus one, Blood Glucose Monitoring System

![](_page_8_Picture_0.jpeg)

2.

From the Main Menu select 'My Profile' and then 'Healthcare Team'.

| •••∘∘ EE 奈 20:05  | * ■D          |
|-------------------|---------------|
| Appointments      |               |
| 😤 Healthcare Tea  | m (>)         |
| 💵 About Me        |               |
| HbA1c History     | >             |
| 🔀 Send a blood si | ugar report > |
|                   |               |
|                   |               |
|                   |               |
|                   |               |
|                   |               |

![](_page_8_Picture_4.jpeg)

#### Reports

Select '+' to add a new Healthcare Professional.

![](_page_9_Picture_3.jpeg)

Contour, plus one, Blood Glucose Monitoring System

 $\checkmark$ 

#### Reports

3.

Select '+' to add a new Healthcare Professional.

![](_page_10_Picture_3.jpeg)

![](_page_10_Picture_4.jpeg)

# Reports

Tap a field to enter their details, then select 'Save' once complete.

|          | 0                    |       |
|----------|----------------------|-------|
| >>> EE ≎ | 22:16                | ∦ 💶   |
| New      | Healthcare Protessio | onalX |
| (        | Add from contacts    |       |
|          |                      |       |
| Name     |                      |       |
| Special  | ty / Title           |       |
| Organi   | zation               |       |
| Addres   |                      |       |
| Phone    |                      |       |
| Email    |                      |       |
|          |                      |       |
|          |                      |       |
|          | Save                 |       |
|          |                      |       |
|          |                      |       |

![](_page_11_Picture_4.jpeg)

# Reports

Tap a field to enter their details, then select 'Save' once complete.

| 0000 FF 🧟 | 22:16                | * 💼           |
|-----------|----------------------|---------------|
| New       | Healthcare Professio | onal <b>X</b> |
|           |                      |               |
|           | Add from contacts    |               |
| Name      | )                    |               |
| Special   | ty / Title           |               |
|           |                      |               |
|           |                      |               |
|           |                      |               |
|           |                      |               |
|           |                      |               |
|           |                      |               |
|           |                      |               |

![](_page_12_Picture_4.jpeg)

#### Reports

Tap a field to enter their details, then select 'Save' once complete.

![](_page_13_Picture_3.jpeg)

![](_page_13_Picture_4.jpeg)

#### © Copyright 2016 Ascensia Diabetes Care Holdings AG

diabetes.ascensia.com

# Reports

Tap a field to enter their details, then select 'Save' once complete.

![](_page_14_Figure_3.jpeg)

![](_page_14_Picture_4.jpeg)

# Reports

Tap a field to enter their details, then select 'Save' once complete.

| 1:59 🛞 🗖                |
|-------------------------|
| re Professional $old X$ |
|                         |
| n contacts              |
| Dr. Manish Gupta        |
| Endocrinol              |
| Hospital                |
| Mumbai                  |
| 123456789               |
| ngupta@hospital.org     |
|                         |
|                         |

![](_page_15_Picture_4.jpeg)

© Copyright 2016 Ascensia Diabetes Care Holdings AG

diabetes.ascensia.com

# Reports

Tap a field to enter their details, then select 'Save' once complete.

| θ -                   |                            |
|-----------------------|----------------------------|
|                       | 11:59 🖇 💷                  |
| Edit Healthc          | are Professional ${\sf X}$ |
|                       |                            |
| Add fro               |                            |
|                       |                            |
|                       | Dr. Manish Gupta           |
|                       | Endocrinol                 |
|                       | Hospital                   |
|                       | Mumbai                     |
|                       | 123456789                  |
| Email <b>drmani</b> s | shgupta@hospital.org       |
|                       |                            |
|                       |                            |
|                       |                            |
|                       | Save                       |

![](_page_16_Picture_4.jpeg)

5.

Select 'Send a blood sugar report' at the end of your Healthcare Professional contacts.

|                             | 0                        |     |
|-----------------------------|--------------------------|-----|
| •••• EE 🗢                   | 22:37<br>Healthcare Team | * 🖻 |
| <b>Dr. Mani</b><br>Endocrin | <b>sh Gupta</b><br>ology | >   |
| Send a b                    | lood sugar report        |     |
|                             |                          |     |
|                             |                          |     |
|                             |                          |     |
|                             |                          |     |
|                             |                          |     |
|                             |                          |     |
|                             |                          |     |
|                             |                          |     |
|                             |                          |     |
|                             |                          |     |

![](_page_17_Picture_4.jpeg)

![](_page_18_Picture_0.jpeg)

5.

Select 'Send a blood sugar report' at the end of your Healthcare Professional contacts.

|                                | θ ——                   |             |
|--------------------------------|------------------------|-------------|
| •••• •• EE 🗢                   | 22:37<br>Healthcare Te | am <b>+</b> |
| <b>D</b> r. Manis<br>Endocrinc | h Gupta                |             |
|                                |                        | ort         |
|                                |                        |             |
|                                |                        |             |
|                                |                        |             |
|                                |                        |             |
|                                |                        |             |
|                                |                        |             |
|                                |                        |             |
|                                |                        |             |

![](_page_18_Picture_4.jpeg)

6.

Your email address is already prepopulated if you created an account.

Enter your full name. Select 'Add a Recipient' to add your Healthcare Professional from your Healthcare Team list.

|             |                 | ۲           |              |                       |                   |             |       |              |
|-------------|-----------------|-------------|--------------|-----------------------|-------------------|-------------|-------|--------------|
| No Se       | rvice R         | Blo         | od S         | <b>22:4(</b><br>jugai | <b>)</b><br>r Rep | oort        |       | *            |
| Sen<br>read | d a si<br>dings | umm<br>from | ary c<br>the | of yo<br>last         | ur bl<br>90 d     | ood<br>ays. | sugai |              |
| Full        | Nam             | e of        | Patie        | ent                   |                   |             |       |              |
| Am          | it Sha          | arma        | I            |                       |                   |             |       |              |
| Rec         | ipien           | ts (1)      |              |                       |                   |             |       |              |
| <           | Me<br>amit      | .s@ex       | ampl         | e.con                 | n                 |             |       |              |
| Ado         | d a R           | ecipi       | ent          |                       |                   |             |       | +            |
| <           | >               |             |              |                       |                   |             |       | Done         |
| q           | w               | e r         |              | t y                   | / [               | J           | i c   | p            |
| а           | S               | d           | f            | g                     | h                 | j           | k     | 1            |
| ♧           | Z               | X           | С            | V                     | b                 | n           | m     | $\bigotimes$ |
| 123         | ٢               | Ŷ           |              | spa                   | ace               |             | ret   | urn          |
|             |                 |             |              |                       |                   |             |       |              |

![](_page_19_Picture_5.jpeg)

6.

Your email address is already prepopulated if you created an account.

Enter your full name. Select 'Add a Recipient' to add your Healthcare Professional from your Healthcare Team list.

|                        | θ — =                       |          |
|------------------------|-----------------------------|----------|
|                        |                             |          |
| No Service 🗟           | 22:40<br>Blood Sugar Report | *        |
|                        |                             |          |
|                        |                             |          |
|                        |                             |          |
| A <mark>mit Sha</mark> | rma                         |          |
|                        |                             |          |
|                        |                             |          |
| ✓ Me<br>amit.s         |                             | $\frown$ |
| Add a Re               | cipient                     | +        |
| < >                    |                             | Done     |
|                        |                             |          |
| q w e                  | rtyu                        | I O P    |
| a s                    | dfghj                       | k I      |
| 순 Z                    | xcvbn                       | m 🗵      |
| 123 😅                  | 0 space                     | return   |
|                        | -                           |          |
|                        |                             |          |
|                        |                             |          |
|                        |                             | 1        |

![](_page_20_Picture_5.jpeg)

◀ ▶

#### 6.

#### Reports

Your email address is already prepopulated if you created an account.

Enter your full name. Select 'Add a Recipient' to add your Healthcare Professional from your Healthcare Team list.

![](_page_21_Picture_5.jpeg)

Contour, plus one, Blod Glucose Montoring System

6.

Your email address is already prepopulated if you created an account.

Enter your full name. Select 'Add a Recipient' to add your Healthcare Professional from your Healthcare Team list.

![](_page_22_Picture_4.jpeg)

![](_page_22_Picture_5.jpeg)

#### Reports

Select 'Send' to send a summary of your blood glucose readings from the last 90 days.

![](_page_23_Picture_3.jpeg)

![](_page_23_Picture_4.jpeg)

#### Reports

Select 'Send' to send a summary of your blood glucose readings from the last 90 days.

![](_page_24_Picture_3.jpeg)

Contour, plus one ""

8.

Your default email client will launch. When you have sent the email, click 'Done' to finish.

| •••• EE ᅙ                   | 12                            | ::12                 |                  | * 💶       |
|-----------------------------|-------------------------------|----------------------|------------------|-----------|
| <                           | Blood Sug                     | gar Rep              | ort              | i         |
| Send a su<br>readings       | ummary of g<br>from the la    | your blo<br>st 90 da | ood suga<br>iys. | ır        |
| Full Nam                    | e of Patien <sup>.</sup>      |                      |                  |           |
| Amit Sha                    | arma                          |                      |                  |           |
| Recipient                   | ts (2)                        |                      |                  |           |
| ✓ Me<br>amit.s <sup>®</sup> | @example.com                  |                      |                  |           |
| Dr. N                       | Manish Gu<br>ishgupta@hospita | pta<br>I.org         |                  |           |
| Send                        | Again                         |                      | Done             | $\supset$ |
|                             |                               |                      |                  |           |

![](_page_25_Picture_4.jpeg)

8.

Your default email client will launch. When you have sent the email, click 'Done' to finish.

| θ                                                                  |
|--------------------------------------------------------------------|
| ●●●●○ EE 🗢 12:12 🖇 🔳                                               |
| 🖌 Blood Sugar Report 🧃                                             |
| Send a summary of your blood sugar readings from the last 90 days. |
| Full Name of Patient                                               |
| Amit Sharma                                                        |
| Recipients (2)                                                     |
| ⊘ Me<br>amit.s®example.com                                         |
| Dr. Manish Gupta drmanishgupta@hospital.org                        |
| Send Again Done                                                    |
|                                                                    |

![](_page_26_Picture_4.jpeg)

![](_page_27_Picture_0.jpeg)

The report displays an overview of your profile data from the last 90 days with before and after-meal values.

The report is sent as a PDF.

![](_page_27_Figure_4.jpeg)

![](_page_27_Picture_5.jpeg)

© Copyright 2016 Ascensia Diabetes Care Holdings AG

diabetes.ascensia.com

Talk to your Healthcare Professional and refer to the product user guide if you have questions about the CONTOUR®PLUS ONE smart meter and the CONTOUR™DIABETES app. For more information, and to find out whether the CONTOUR®PLUS ONE meter is available in your country, visit diabetes.ascensia.com

![](_page_28_Picture_1.jpeg)

Get the app

![](_page_28_Picture_3.jpeg)

Apple and the Apple logo are trademarks of Apple Inc., registered in the US and other countries. App Store is a service mark of Apple Inc. Google Play is a trademark of Google Inc.

Ascensia, the Ascensia Diabetes Care logo and CONTOUR are trademarks of Ascensia Diabetes Care Holdings AG.

![](_page_28_Picture_7.jpeg)

![](_page_28_Picture_8.jpeg)

![](_page_29_Picture_0.jpeg)